**Erro** – Quando a senha digitada está errada ou cartão aproximado não está cadastrado, ocorre 2 bip's e led direito pisca rapidamente na cor vermelha por 2 segundos.

**Fecho ou Fechadura Elétrica Amelco** - Se o seu controle estiver próximo da porta, recomendamos o uso do fecho ou fechadura **sem a mola de memória**, consulte o manual do respectivo fecho ou fechadura. Isto serve para garantir que mesmo quando a porta for empurrada durante o acionamento, após o retorno da porta o fecho ou fechadura esteja novamente travado.

#### 7) GUIA RÁPIDO DE PROGRAMAÇÃOES

| Item  | Programar                                                          | Digitar                                                                                                    | Aviso<br>Sonoro | Status<br>Visual                                 |
|-------|--------------------------------------------------------------------|----------------------------------------------------------------------------------------------------|-----------------|--------------------------------------------------|
| 5     | Entrar em programação                                              | * 123456 #<br>(123456 = septa de fábrica)                                                                                                    | Vários<br>bin's | Led esquerdo piscando                            |
| 5.1   | Alterar a senha de programação                                     | 09 * Nova senha Nova senha #<br>(nova senha = 6 dígitos)                                                                                                    | 1 bip           | rapidamente                                      |
| 5.2   | Modo de funcionamento stand-<br>alone e integrado ao PC            | 04 * 8 #                                                                                                    | 1 bip           |                                                  |
| 5.3   | Criar ou alterar a senha de acesso                                 | 12 * Posição * Senha #<br>(Posição=5d=00001 a 03000 / Senha=4d)                                                                                                    | 1 bip           |                                                  |
| 5.4   | Deletar uma senha                                                  | 12 * Posição * 0000 #<br>(Posição=5d=00001 a 03000)                                                                                                    | 1 bip           |                                                  |
| 5.5   | Adicionar um cartão de<br>proximidade                              | 19 * Posição * 00001 # 1 bip<br>Aproximar o cartão 1 bip<br>(Posição=5d=00001 a 03000)                                                                                                    |                 |                                                  |
| 5.6   | Adicionar seqüência numérica<br>de cartões                         | 19 * Posição Inicial * Posição Final # 1 bip<br>Aproximar apenas o primeiro cartão, ocorre 1<br>bip. Os outros cartões estarão<br>automaticamente programados conforme o<br>intervalo definido entre as posições inicial e<br>final. Isto é válido apenas para seqüência<br>numérica de cartões.<br>(Posição Inicial e Final=5d=00001 a 03000) |                 |                                                  |
| 5.7   | Deletar um cartão                                                  | 10 * Posição 9 Posição #<br>(Posição=5d=00001 a 03000)                                                                                                    | 1 bip           |                                                  |
| 5.8   | Deletar seqüência de cartões                                       | 10 * Posição Inicial 9 Posição Final #<br>(Posição Inicial e Final=5d=00001 a 03000)                                                                                                    | 1 bip           |                                                  |
| 5.9   | Deletar todas as senhas e cartões                                  | 29 * 29 * # led direito pisca na cor vermelha                                                                                                    | 1 bip           |                                                  |
| 5.10  | Definir o tempo de retenção do<br>relé de acionamento              | 02 * Tempo #<br>(Tempo=3d=001 a 600=1 a 600 segundos ou<br>601 a 609=100 a 900 milisegundos)                                                                                                    | 1 bip           |                                                  |
| 5.11  | Ativar ou desativar sensor de<br>porta aberta                      | São 3 etapas, vide abaixo.                                                                                                    |                 |                                                  |
| 5.11a | Tempo para ativar o alarme, após<br>a porta estar aberta           | 06 * Tempo #<br>(Tempo=3d=001 a 600=1 a 600 segundos)<br>saí de fábrica com 10 segundos                                                                                                    | 1 bip           |                                                  |
| 5.11b | Tempo de alarme                                                    | 03 * Tempo #<br>(Tempo=3d=001 a 600=1 a 600 segundos)<br>saí de fábrica com 20 segundos                                                                                                    | 1 bip           |                                                  |
| 5.11c | Ativar a função sensor de porta<br>aberta                          | * * #                                                                                                    | 1 bip           | Automáticamente saí<br>do modo de<br>programação |
| 5.11d | Desativar a função sensor de<br>porta aberta                       | * #                                                                                                    | 1 bip           | Automáticamente saí<br>do modo de<br>programação |
| 5.12  | Definir senha de coação                                            | 15 * Senha coação #<br>(Senha coação = 4 dígitos)                                                                                                    | 1 bip           |                                                  |
| 5.13  | Acertar data e horas                                               | 25 * Ano Mês Dia Horas Minutos Segundos #<br>(Ano=2d / Mês=2d / Dia=2d / Horas=2d /<br>Minutos=2d / Segundos=2d)                                                                                                    | 1 bip           |                                                  |
| 5.14  | Recuperar senha de programação<br>de fábrica = 123456              | Obrigatoriamente está programação só pode<br>ser feita através de um PC. Vide procedimento<br>no item 5.14 do manual.                                                                                                    |                 |                                                  |
| 5.15  | Reset (Retorna configurações de<br>fábrica)                        | 20 * 016# 1 bip, 24 * 064 # 1 bip,<br>26 * 00000 * 01023 * 1 # 1 bip, 28 * 000 # 1<br>bip, 29 * 29 * # led direito pisca na cor<br>vermelha, em seguida ocorre 1 bip                                                                                                    |                 |                                                  |
| 5     | Sair de programação desativando<br>a função sensor de porta aberta | * #                                                                                                    | 1 bip           | Led esquerdo piscando<br>lentamente              |
|       | Sair de programação ativando a<br>função sensor de porta aberta    | * * #                                                                                                    | 1 bip           | Led esquerdo piscando<br>lentamente              |

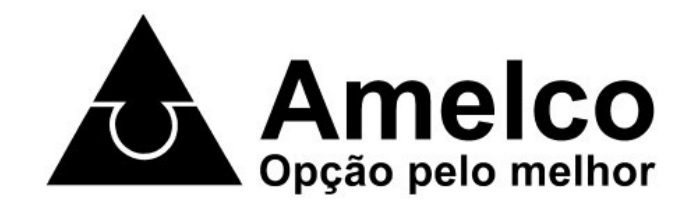

# CONTROLE DIGITAL DE ACESSO AM-CDA200

Manual de Instalação e Uso

#### ÍNDICE

| 1)<br>2) | Apresentação do produto                                                           | 01 |
|----------|-----------------------------------------------------------------------------------|----|
| 3)       | Recomendações para instalação e uso.                                              | 01 |
| 4)       | Instalação                                                                        | 01 |
| ,        | 4.1) Instalação do AM-CDA200 com fechadura elétrica Amelco e acessórios opcionais | 01 |
|          | 4.2) Instalação do AM-CDA200 com fechadura eletroímã                              | 02 |
|          | 4.3) Integração com PC para geração de relatórios de controle de acesso           | 02 |
|          | 4.4) Integração com a linha de Porteiro Residencial Amelco                        | 03 |
|          | 4.5) Instalação do sensor de porta aberta e sistema ANTI-TAMPER                   | 03 |
| 5)       | Programações                                                                      | 03 |
|          | 5.1) Alterar a senha de programação                                               | 04 |
|          | 5.2) Definir modo de funcionamento stand-alone e integrado ao PC                  | 04 |
|          | 5.3) Criar ou alterar a senha de acesso                                           | 04 |
|          | 5.4) Deletar uma senha                                                            | 04 |
|          | 5.5) Adicionar um cartão de proximidade – Acesso com cartão de proximidade        | 04 |
|          | 5.6) Adicionar seqüência de cartões                                               | 04 |
|          | 5.7) Deletar um cartão                                                            | 04 |
|          | 5.8) Deletar sequencia de cartoes                                                 | 04 |
|          | 5.9) Deletar todas as senhas e cartoes                                            | 04 |
|          | 5.10) Definir o tempo de retenção do rele de acionamento                          | 04 |
|          | 5.11) Alivar ou desativar sensor de porta aberta                                  | 05 |
|          | 5.12) Definit settid de coação                                                    | 05 |
|          | 5.15) Acellal luda e lilolas                                                      | 05 |
|          | 5.15) Recet (Reforma para as configuração de fábrica)                             | 05 |
| 6)       | Succonstruction and a comparações de labricaria                                   | 05 |
| 7)       | Guia ránido de programações                                                       | 06 |
| • • •    |                                                                                   |    |

Amelco S.A. Indústria Eletrônica

 Rua Monte Mor, 50 - Embu - SP - CEP 06835-900 CP 181 - CEP 06801-970 - PABX (11) 4785-1466 - FAX (11) 4781-1515

 e-mail: sct@amelco.com.br
 Internet: http://www.amelco.com.br

Os produtos da AMELCO são objeto de tutela do direito de propriedade industrial. A cópia total ou parcial dos circuitos e técnicas é sujeita às penalidades previstas pela lei

#### 5.11) ATIVAR OU DESATIVAR SENSOR DE PORTA ABERTA

Se tiver sensor instalado, dispositivo sonoro também instalado (vide figura 5) e a função estiver ativada, quando a porta permanecer aberta por um tempo que é programável, o sistema emite um sinal sonoro por um tempo também programável. A função saí de fábrica desativada.

a) Programar o tempo para fechar a porta: estando no modo de programação, digitar 18 \* TEMPO # ocorre 1 bip. Saí de fábrica com 10 segundos.

b) Programar o tempo para ativar o alarme: estando no modo de programação, digitar 06 \* TEMPO # ocorre 1 bip. Saí de fábrica com 00 segundos.

c) Programar o tempo de alarme (tempo de som ligado): estando no modo de programação, digitar 03 \* TEMPO # ocorre 1 bip. Saí de fábrica com 20 segundos.

TEMPO = 3 dígitos (001 a 600 = 1 a 600 segundos).

d) Ativar a função: estando em programação, digitar \* \* # ocorre 1 bip e automaticamente saí da programação com o sensor de porta aberta ativado.

e) Desativar a função: estando em programação, digitar \* # ocorre 1 bip e automaticamente saí da programação com o sensor de porta aberta desativado.

#### 5.12) DEFINIR SENHA DE COAÇÃO

Caso esteja acessando o ambiente e esteja sendo coagida, o sistema permite que você faça o acesso através da da senha de coação, se o sistema estiver on-line com o PC, a informação que você está coagida vai aparecer na tela de visualização de eventos – coluna status – mensagem "Acesso com coação".

Estando no modo de programação, digitar 15 \* SENHA COAÇÃO # ocorre 1 bip. SENHA COAÇÃO = 4 dígitos.

5.13) ACERTAR DATA E HORAS

É importante acertar a data e horas do produto, principalmente quando o produto for operar em stand-alone, desta forma os 1500 eventos que o produto pode armazenar em stand-alone serão armazenados exatamente conforme o dia e a hora que os mesmos ocorrerem.

Estando no modo de programação, digitar 25 \* ANO MÊS DIA HORAS MINUTOS SEGUNDOS # ocorre 1 bip. Exemplo: Para acertar data 01/01/2012 as 08:00 horas, digitar 25 \* 12 01 01 08 00 00 # ocorre 1 bip.

ANO = 2 dígitos / MÊS = 2 dígitos / DIA = 2 dígitos / HORAS = 2 dígitos / MINUTOS = 2 dígitos / SEGUNDOS = 2 dígitos.

#### 5.14) RECUPERAR A SENHA DE PROGRAMAÇÃO DE FÁBRICA

A recuperação da senha de programação de fábrica só é possível através do PC, faça o procedimento abaixo. Veja ilustração do lado direito.

a) Feche os softwares 701Client e 701Server;

- b) Carregue o ISP Tools que normalmente está em c: na pasta soyal software;
- c) Selecione a porta COM na qual está conectada o controle com o PC:

**d**) Selecione o modelo do controle. Para AM-CDA200 selecionar AR721H/W, 757...;

e) Selecione o controle alvo como 1;

**f)** Depois de realizar os itens anteriores, clicar no botão Reset Master Code, observar mensagem "Completed".

#### 5.15) RESET (RETORNA PARA AS CONFIGURAÇÕES DE FÁBRICA)

Este procedimento apaga todas as senhas e configurações, retornando o produto para o padrão que saí da fábrica. Este procedimento não recupera a senha de programação de fábrica.

Estando no modo de programação, digitar 20 \* 016 # ocorre 1 bip; 24 \* 064 # ocorre 1 bip; 26 \* 00000 \* 01023 \* 1 # ocorre 1 bip; 28 \* 000 # ocorre 1 bip; 29 \* 29 \* # led direito pisca na cor vermelha depois ocorre 1 bip.

#### 6) FUNCIONAMENTO E OPERAÇÕES

**Toque no painel** – Teclado só irá funcionar com o toque humano no painel, a partir do toque ocorre a iluminação do teclado, ocorre também o status de bip a cada tecla pressionada.

O tempo de digitação entre uma tecla e outra é importante para determinar a validação de uma senha, caso o intervalo exceda 3 segundos é necessário iniciar a digitação da senha novamente.

**Auto Travamento do Teclado** – Caso ocorra 3 erros de digitação da senha o Teclado vai travar automaticamente durante aproximadamente 30 segundos. Isto dificulta alguém mal intencionado que esteja tentando descobrir a senha de algum usuário.

Existem dois status de funcionamento, acerto e erro no teclado.

**Acerto** – Quando a senha é digitada corretamente ou um cartão válido é aproximado, ocorre o acionamento da fechadura, 1 bip e led direito acende na cor vermelha por 1 segundo.

| .0 | uu |
|----|----|
|    |    |
|    |    |
|    | 5  |

| C AR221D ( 13.5MA) d<br>C AR727,747H (125K13.56M)<br>C AR737 VAH (125K1 )<br>C AR801H ( 13.56M)<br>C AR801H ( 13.56M)                                                                                                    | C OPC-0010<br>C MF_Module of OPC-0010<br>C Voice Module(721V)<br>C AR723H | Load FW (*18P) File                                                                                        |
|----------------------------------------------------------------------------------------------------|---------------------------------------------------------------------------|----------------------------------------------------------------------------------------------------|
| C AR7310(H055/2101366 ( 13.56M)<br>→ AR716E, AR7230<br>→ AR716E<br>→ AR845E<br>→ AR845E<br>→ AR845E<br>→ AR8450E<br>→ AR8450E<br>→ AR845 | © ARCONHM<br>© 170-<br>© 170-<br>© 170-<br>© 170-<br>© 170-<br>© 170-     | Exit<br>Downland Speed<br>Filigh C Low<br>Reset Master Code (725F<br>Read EEPRON User<br>Write EEPRON User |
| Communication Plot<br>Communication Plot<br>Communication Plot<br>Control Control Control<br>Control Control Control                                                                                                    | онь Фоона Фоонт Ф<br>Фтона 1188 - 1188                                    | 1 COMB                                                                                                    |

A Amelco reserva-se ao direito de realizar alterações de ordem estética ou técnica em seus produtos, assim como neste manual sem prévio aviso.

| Periféricos          | Distância do CD200 (Teclado)<br>para os periféricos | Fios - Recomendamos<br>Par Trançado |          |
|----------------------|-----------------------------------------------------|-------------------------------------|----------|
|                      | Até 5 metros                                        | 22 AWG (0,65 mm²)                   |          |
| Fonte                | Acima de 5 até 30 metros                            | 18 AWG (1 mm²)                      |          |
|                      | Até 15 metros                                       | 22 AWG (0,65 mm²)                   | Tabela 1 |
| Fechadura Elétrica   | Acima de 15 até 50 metros                           | 18 AWG (1 mm²)                      |          |
| Botão Adicional      |                                                     |                                     |          |
| (Botoeira NA Amelco) | Até 50 metros                                       | 22 AWG (0,65 mm²)                   |          |
| Sensor NF            | Até 50 metros                                       | 22 AWG (0,65 mm <sup>2</sup> )      | ]        |

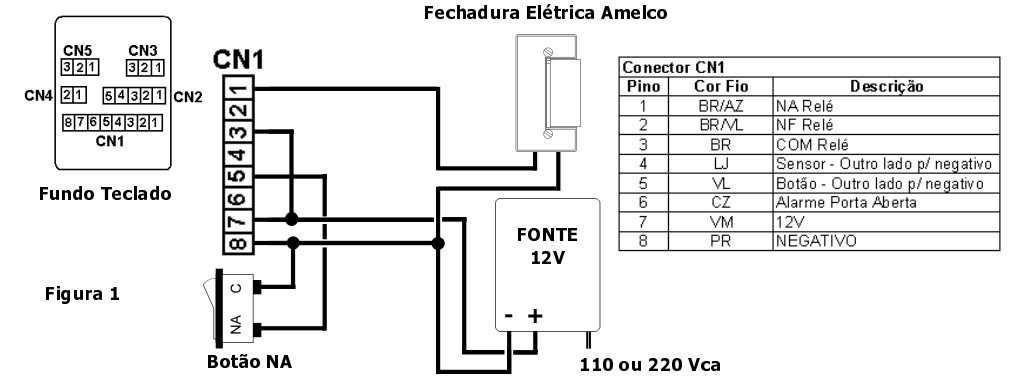

**Atenção:** Não é permitido o acionamento de fechaduras acima de 15W (12V X 1,25 A), o relé de acionamento não irá suportar. Favor utilizar fonte adequada para sua fechadura. Para fechaduras Amelco, uma fonte de 12V X 500 mA é suficiente. Importante prever uma segunda opção para abertura da porta ou portão.

#### 4.2) INSTALAÇÃO DO AM-CDA200 COM FECHADURA ELETROIMÃ

Utilize fos adequados, consulte o manual da fechadura eletroímã e utilize uma fonte com especificação adequada para sua fechadura eletroímã. Vide figura 2.

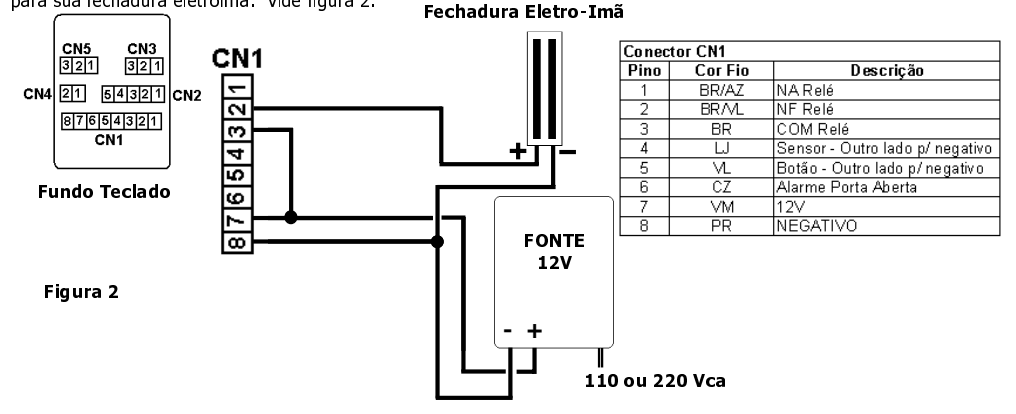

**Atenção:** Não é permitido o acionamento de fechaduras acima de 15W (12V X 1,25 A), o relé de acionamento não irá suportar. Com eletro-imã é obrigatório um sistema de no-break. É importante prever a segunda opção para abertura da porta ou portão.

#### 4.3) INTEGRAÇÃO COM PC PARA GERAÇÃO DE RELATÓRIOS DE CONTROLE DE ACESSO

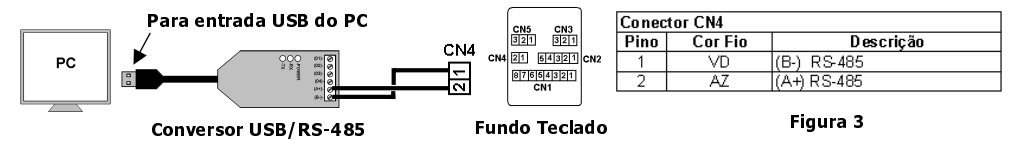

a) Distância máxima 300 metros, utilize fios de par trançado 2X22 AWG (0,65 mm<sup>2</sup>).

**b)** A integração é realizada através de uma porta USB no PC, é necessário usar o Conversor USB/RS-485 e instalar o driver para USB adequado ao seu sistema operacional (windows XP, VISTA ou 7), disponíveis no site da Amelco.

c) Instalar o software para comunicação entre Teclado e PC (701Server) e o software para geração de relatórios (701Client), disponíveis no site da Amelco.

d) O software 701Client só irá funcionar depois que o 701Server estiver carregado e configurado no PC.

**d.1**) Configuração do 701Server: Fazer o login (login nome e senha = supervisor); configurar o modelo (clicar em LAN, ticar 001 e 725H/321H/327H 3K; configurar a porta COM (selecionar a porta USB que corresponde fisicamente com a porta utilizada e definir 200 mS para o intervalo de pesquisa); clicar no botão SIM; observe se o ícone S do lado direito da barra de status está piscando com as cores verde e vermelho.

e) Para mais informações sobre a geração de relatórios e funcionalidades do software 701Client, consulte o manual do mesmo.

#### 4.4) INTEGRAÇÃO COM A LINHA DE PORTEIRO RESIDENCIAL AMELCO

O fecho ou fechadura deve ser ligado na saída do Porteiro. Interligue o terminal **3 (Fio BR)** do CN1 do Teclado ao terminal **(4)** do Porteiro e o terminal **1 (Fio BR/AZ)** do CN1 do Teclado ao terminal **(1)** do Interfone. Até 500 metros utilize fio 2X22 AWG (0,65 mm<sup>2</sup>). Vide figura 4.

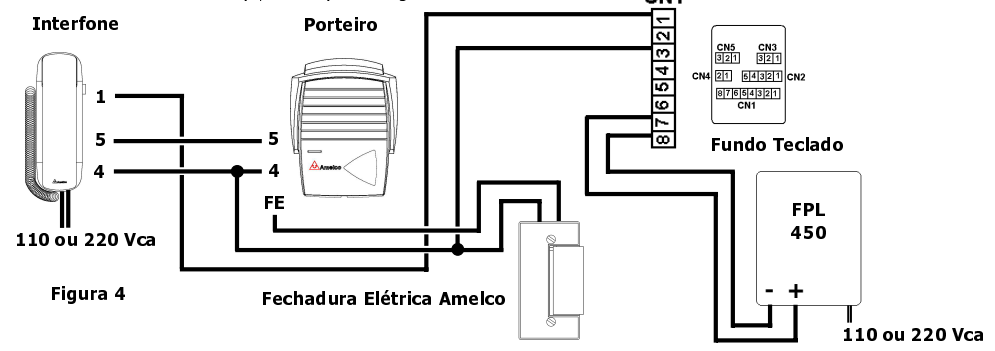

Atenção: É necessário ligar o Interfone na rede elétrica e o AM-CDA200 com a fonte de 12V.

#### 4.5) INSTALAÇÃO DO SENSOR DE PORTA ABERTA E SISTEMA ANTI-TAMPER (DISPARO DE ALARME CONTRA VIOLAÇÃO DO PRODUTO - ABERTURA INDEVIDA)

É necessário utilizar um relé 12V externo e também um dispositivo sonoro (Buzzer 12V com oscilador interno ou Campainha Eletrônica 12V). Vide figura 5.

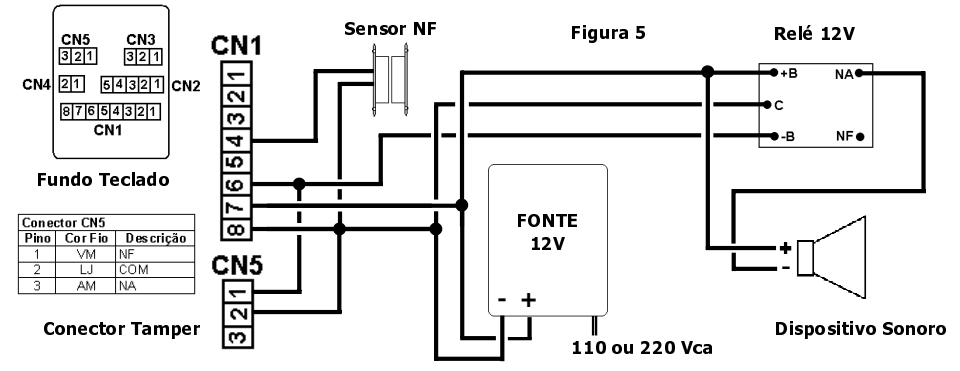

Atenção: Escolha um local para fixação do dispositivo sonoro. Utilize fonte 12V adequada para o consumo de corrente do seu dispositivo sonoro.

#### 5) PROGRAMAÇÕES

As programaçãos para usuários são realizadas através do Teclado ou PC. A senha para programação através do Teclado que saí de fábrica é 123456.

**Entrar no modo de programação - Teclado:** Digitar a tecla \* 123456 # ou caso a senha tenha sido alterada \* senha de programação # ocorre vários bip's e led esquerdo fica piscando rapidamente.

**Sair do modo de programação - Teclado**: Digitar as teclas \* # ocorre um bip e led esquerdo fica piscando lentamente. Ou após aproximadamente 20 segundos se não for nada digitado neste período.

**Confirmação de programação:** 1 bip e acende led direito na cor verde.

Erro de programação: 2 bip's e acende led direito na cor vermelha.

#### 5.1) ALTERAR A SENHA DE PROGRAMAÇÃO

Está função é opcional, para maior segurança das programações, recomendamos que a senha de fábrica seja alterada. A senha de programação tem 6 dígitos.

Estando no modo de programação, digitar 09 \* NOVA SENHA NOVA SENHA # ocorre 1 bip. Exemplo: Para programar a senha de programação 654321, estando no modo de programação, digitar 09 \* 654321 654321 # ocorre 1 bip. **NOVA SENHA = 6 dígitos**.

## 5.2) DEFINIR MODO DE FUNCIONAMENTO STAND-ALONE E INTEGRADO AO PC

Estando no modo de programação, digitar 04 \* 8 # ocorre 1 bip.

### 5.3) CRIAR OU ALTERAR SENHA DE ACESSO

Estando no modo de programação, digitar 12 \* POSIÇÃO \* SENHA # ocorre 1 bip. Exemplo: Para programar a senha 3586 na posição 10, estando em programação, digitar 12 \* 00010 \* 3586 # ocorre 1 bip.

# POSIÇÃO = 5 dígitos (00001 a 03000); SENHA DE ACESSO = 4 dígitos.

Atenção: Cuidado para não usar uma posição que já esteja sendo utilizado para outra senha ou cartão de proximidade.

#### 5.4) DELETAR UMA SENHA

Estando no modo de programação, digitar 12 \* POSIÇÃO \* 0000 # ocorre 1 bip. Exemplo: Para deletar a senha 3586 que está na posição 10, estando em programação, digitar 12 \* 00010 \* 0000 # ocorre 1 bip. **POSIÇÃO = 5 dígitos (00001 a 03000)**.

#### 5.5) ADICIONAR UM CARTÃO DE PROXIMIDADE – ACESSO COM CARTÃO DE PROXIMIDADE

Estando no modo de programação, digitar 19 \* POSIÇÃO \* 00001 # ocorre 1 bip, aproximar o cartão vai ocorrer 1 bip, desta forma o cartão está programado para acessar basta aproximar o mesmo.

#### POSIÇÃO = 5 dígitos (00001 a 03000)

Atenção: Cuidado para não usar uma posição que já esteja sendo utilizado para uma senha ou outro cartão de proximidade.

#### 5.6) ADICIONAR SEQUENCIA NÚMERICA DE CARTÕES

Estando no modo de programação, digitar 19 \* POSIÇÃO INICIAL \* POSIÇÃO FINAL # ocorre 1 bip, aproximar o primeiro cartão (de menor número) ocorre 1 bip. Os outros cartões estarão automaticamente programados conforme o intervalo definido entre a posição inicial e final. Exemplo: Programar 10 cartões nas posições de 00001 a 00010, digitar 19 \* 00001 \* 00010 # ocorre 1 bip, aproximar o primeiro cartão ocorre 1 bip, os outros cartões como são números seqüenciais estarão automaticamente programados.

#### POSIÇÃO INICIAL = 5 dígitos (00001 a 03000) e POSIÇÃO INICIAL = 5 dígitos (00001 a 03000).

Atenção: Cuidado para não usar posições que já estejam sendo utilizadas para outra senha ou outro cartão de proximidade.

#### 5.7) DELETAR UM CARTÃO

Estando no modo de programação, digitar 10 \* POSIÇÃO 9 POSIÇÃO # ocorre 1 bip. Exemplo: Deletar o cartão da posição 00001, digitar 10 \* 00001 9 00001 # ocorre 1 bip. **POSIÇÃO = 5 dígitos (00001 a 03000)**.

#### 5.8) DELETAR SEQUENCIA DE CARTÕES

Estando no modo de programação, digitar 10 \* POSIÇÃO INICIAL 9 POSIÇÃO FINAL # ocorre 1 bip. Exemplo: Deletar os cartões das posições de 00001 a 00010, digitar 10 \* 00001 9 00010 # ocorre 1 bip.

POSIÇÃO INICIAL = 5 dígitos (00001 a 03000) e POSIÇÃO INICIAL = 5 dígitos (00001 a 03000).

# 5.9) DELETAR TODAS AS SENHAS E CARTÕES

Estando no modo de programação, digitar 29 \* 29 \* # led direito pisca na cor vermelha depois ocorre 1 bip.

# 5.10) DEFINIR O TEMPO DE RETENÇÃO DO RELÉ DE ACIONAMENTO

Determina o tempo que o relé ficará acionado.

Estando no modo de programação, digitar 02 \* TEMPO # ocorre 1 bip. Exemplo: Para programar a retenção com 5 segundos, estando no modo de programação, digitar 02 \* 005 # ocorre 1 bip.

# TEMPO = 3 dígitos (001 a 600 = 1 a 600 segundos e 601 a 609 = 100 a 900 milisegundos).

Atenção: TEMPO = 000, significa acionamento contínuo do relé, isto é, aciona relé com a senha ou cartão e desaciona o relé novamente com senha ou cartão.

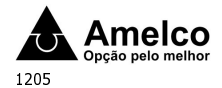

#### CONTROLE DE ACESSO AM-CDA200

#### 1) APRESENTAÇÃO DO PRODUTO

A Amelco, busca oferecer cada vez mais soluções em segurança eletrônica para seus clientes, então apresenta o **Controle de Acesso AM-CDA200.** O produto básico é um Teclado com funcionamento touch panel, o detalhe do touch panel é que ele detecta apenas o toque humano. O design moderno, a interface para usuário através do PC, saída à relé proporcionando acionamento retenção temporizado e possibilidade de integração com Porteiros Eletrônicos Amelco, torna este produto bem completo e eficiente. Pode ser aplicado nas mais diversas circunstâncias, como em laboratórios de pesquisa, centros de processamento de dados, arquivos confidenciais, salas de diretoria, entre outras.

#### 2) CARACTERÍSTICAS

- > Caixa metálica com design moderno e de extrema segurança;
- > Função ANTI-TAMPER (Disparo de Alarme ao ser aberto indevidamente);
- Painel iluminado com funcionamento por toque humano no teclado;
- Programável através do teclado;
- > Capacidade para 3000 usuários/senhas;
- > Interface de comunicação RS485;
- Interface com usuário através do PC para programação e geração de relatórios;
- > Armazena até 1500 eventos no próprio Controle;
- > Três tipos de acesso: Senha, Cartão ou Senha e Cartão e Senha;
- Indicação sonora e luminosa para acertos e erros;
- Saída a Relé NA / NF com tempo programável;
- Possibilita a instalação de sensor NF para indicação de porta aberta;
- Possibilita a instalação de botão adicional (Botoeira NA Amelco) para acionar fecho ou fechaduras;
- Possibilita a integração com Porteiros Eletrônicos Amelco;
- Flexibilidade para outras integrações;
- > Programação de 11 tipos de horário para funcionamento;
- > Auto travamento do teclado por 30 segundos após digitação errada por três vezes.

#### 3) RECOMENDAÇÕES PARA INSTALAÇÃO E USO

- Com a fonte que irá alimentar o produto desligado da rede elétrica, execute toda a instalação, e somente após verificar se a instalação está correta, ligue a rede elétrica na fonte;
- > Não é permitido utilizar a tubulação da rede elétrica para passagem dos fios que interligam o sistema;
- Não instale o produto em locais sujeitos a extremos de calor ou umidade;
- Evite lugares de muita poeira ou sujeitos à corrosão;
- > Não instale o produto próximo de equipamentos eletrônicos que possam causar interferência;
- Proteja os fios de ligação do fecho ou fechadura elétrica;
- Pense em como será o funcionamento na falta de energia elétrica (por exemplo: se estiver usando fechadura elétrica, usar a chave para abrir a porta ou portão. Se estiver usando eletro-imã é obrigatório um sistema de no-break, e neste caso também é importante prever uma segunda opção para abertura da porta ou portão).

#### 4) INSTALAÇÃO

# ATENÇÃO: DANOS CAUSADOS POR ERROS DE INSTALAÇÃO OU USO INADEQUADO, NÃO SÃO COBERTOS PELA GARANTIA, VIDE CERTIFICADO DE GARANTIA DO PRODUTO.

# 4.1) INSTALAÇÃO DO AM-CDA200 COM FECHADURA ELÉTRICA AMELCO E ACESSÓRIOS OPCIONAIS

Especificações de fios, consulte a tabela 1. Não é necessário abrir o Teclado. Siga etapas abaixo:

- a) Passe os fios de ligação do local pelo rasgo do suporte de fixação;
- b) Usar os parafusos fornecidos para fixar o suporte na caixa padrão 4X2;
- c) Fazer a ligação dos fios do local com os conectores que acompanham o produto, veja abaixo:
- c.1) CN1 sistema básico (fonte, fechadura, botão adicional). Vide figura 1;
- c.2) CN4 comunicação com PC através do conversor USB para RS485. Vide figura 3;
- c.3) CN5 instalação do sistema ANTI-TAMPER. Vide figura 5;
- c.4) Antes de passar para a próxima etapa, verifique se a ligação dos fios do local com os conectores estão corretos;
- d) Colocar a tira de vedação no Teclado e conectar no Teclado os cabos ligados conforme item c;

e) Encaixar e fixar o Teclado no suporte de fixação através dos parafusos na parte inferior do Teclado, use a chave Allen fornecida.